Quick Reference Card – Student Lifecycle Management Lifting Advisor Holds

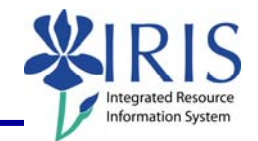

**Process:** Advising holds can be viewed and lifted by authorized faculty and staff via the *myUK* portal. The holds can be lifted either singly or as a group.

Role: Authorized Users

Frequency: When needed

| Entering the <i>myUK</i> Portal                                                                                                    |                                                                                                    |  |  |  |  |  |  |
|----------------------------------------------------------------------------------------------------|----------------------------------------------------------------------------------------------------|--|--|--|--|--|--|
| From UK's home page, click on link blue                                                                                                    |                                                                                                    |  |  |  |  |  |  |
| KENTUCKY BLUE. Site Index                                                                                                    | Search<br>© UK Web  © People  © Site Index                                                                                                    |  |  |  |  |  |  |
| About UK     Academics     Research     Arts & Culture       Prospective Students     Administration     Community & Engagement     Libraries       Student Life     Alumni     Athletics     Diversity       Admissions     Visitors & Parents     UK HealthCare     Giving to UK | Faculty & Staff link blue<br>UK Jobs Contact UK<br>Maps/Directions<br>Novel H1N1 Flu                                                                                                    |  |  |  |  |  |  |
| Click <b>myUK</b>                                                                                                    | About UK<br>Prospective Students<br>Student Life<br>Admissions<br>Administration<br>Alumni<br>Visitors & Pare<br>Services using link blue<br>Academics<br>Administration<br>Visitors & Pare<br>Services using link blue<br>Acount Manager<br>Elackboard<br>mytr<br>Shareboard                                                                                                    |  |  |  |  |  |  |
| Enter your link blue <b>User ID</b> and <b>Password</b>                                                                                                    | Velcome to myUK       see blue.         Use your link blue ID to Sign On to this portal.       Image: Compare the formation of the portal of the portal of the porta |  |  |  |  |  |  |
| Click <b>Sign On</b>                                                                                                    | User ID linkblueUserID<br>Password ••••••••••••••••••••••••••••••••••••                                                                                                    |  |  |  |  |  |  |

## Quick Reference Card – Student Lifecycle Management Lifting Advisor Holds

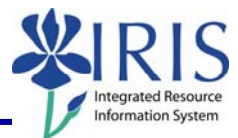

|                                                                                          |                                     |                                                                 |                                                 |                                                                                                    | 1                                                                                                    |                                                                                                    |                                                                                                    |                                                                                                    |                                                                                                    |
|------------------------------------------------------------------------------------------|-------------------------------------|-----------------------------------------------------------------|-------------------------------------------------|----------------------------------------------------------------------------------------------------|----------------------------------------------------------------------------------------------------|----------------------------------------------------------------------------------------------------|----------------------------------------------------------------------------------------------------|----------------------------------------------------------------------------------------------------|----------------------------------------------------------------------------------------------------|
|                                                                                          |                                     |                                                                 |                                                 |                                                                                                    | Lauren Pod Student Administratien  <br>HEI Systems                                                                                                    | implayee Self-Service   Faculty Services   myReputs   Enc                                                                                                    | Good morning                                                                                                    |                                                                                                    | Sign.Off                                                                                                    |
| The <i>myUK</i><br><b>Note</b> : Your<br>depending                                       | í welcom<br>Ir login s<br>I on your | welcome page v<br><sup>-</sup> login screen m<br>on your access | will display<br>ay look different<br>and roles. | 185 Systems Territoria (Construction) Territoria (Construction) Territ | First Learch Put         From here you can which a system to learch.         Image: sector of the system to learch.         Image: sector of the system to learch.         Image: sector of the system to learch.         Image: sector of the system to learch.         Image: sector of the system to learch.         Image: sector of the system to learch.         Image: sector of the system to learch.         Image: sector of the system to learch. | <table-cell> Dri Yasi Rayading<br/>🕐 Dri Yosi Rayading</table-cell>                                                                                                    | VICS Means<br>Normalized The Second Second Sec                                                                             | Hoter, Incl. Trans.     The State Change of the State Change of the State Change |                                                                                                    |
|                                                                                          |                                     |                                                                 |                                                 |                                                                                                    |                                                                                                    | hadronics of Conference, the system is not train as<br>constrained Completeness, the system is not train as<br>been entries. Failure to many with Diversity priorities and train<br>anter ministry waves from employment and train legit antices. B | x1 meas autority to only / a covery y1 devicely<br>2 measurement on only w1 measurements of executing<br>2 measurements of the second devices of the second<br>and heat loss the given the second devices of the second<br>y1 spectra w1 MS, y1 measurements of w1 second<br>y1 spectra w1 MS, y1 measurements of w1 second<br>y1 second given the second given seaware w1 w1 second<br>y1 second given the second given seaware w1 w1 second<br>y1 second given the second given seaware w1 w1 second<br>y1 second given the second given seaware w1 w1 second<br>y1 second given the second given seaware w1 w1 second<br>y1 second given the second given seaware w1 w1 second<br>y1 second given the second given the second given the second given the<br>y1 second given the y1 second given the y1 second given the<br>y1 second given the y1 second given the y1 second given the<br>y1 second given the y1 second given the y1 second given the<br>y1 second given the y1 second given the y1 second given the<br>y1 second given the y1 second given the y1 second given the<br>y1 second given the y1 second given the y1 second given the<br>y1 second given the y1 second given the y1 second given the<br>y1 second given the y1 second given the y1 second given the<br>y1 second given the y1 second given the y1 second given the<br>y1 second given the y1 second given the y1 second given the<br>y1 second given the y1 second given the y1 second given the<br>y1 second given the y1 second given the y1 second given the<br>y1 second given the y1 second given the y1 second given the y1 second given the<br>y1 second given the y1 second given the y1 second given the y1 second given the<br>y1 second given the y1 second given the y1 seco | Winnersty, ease, or<br>and in a subject<br>and in a subject<br>and in a subject<br>and in a subject<br>Read The article<br>Asian Architectur<br>News<br>Read The article<br>Read The article                                                                                                    | es, wich finabed nith<br>// Decation, was barkend<br>paode of NEC's Today<br>re Expert Lectures<br>wisign Lectures<br>wisign Lectures Carls will<br>y Jackin Zhu, a scholar<br>an Chinese moderaties. |
| Navigatir                                                                                | ng to Ad                            | visor H                                                         | olds                                            |                                                                                                    |                                                                                                    |                                                                                                    |                                                                                                    |                                                                                                    |                                                                                                    |
| Click the S                                                                              | Student                             | Admini                                                          | stratior                                        | <b>ı</b> tab                                                                                                    | Launch Pa<br>IRIS Syste                                                                                                    | c Student Administ                                                                                                    | tration                                                                                                    |                                                                                                    |                                                                                                    |
| Click the <b>Advising Services</b> tab                                                   |                                     |                                                                 |                                                 | Student Administration         Employee Self-Service         Eaculty Services           Academics         Administrative Services         Admissions         Advising Services           Services         Overview         Services         Services                                                                                                    |                                                                                                    |                                                                                                    |                                                                                                    |                                                                                                    |                                                                                                    |
| In Detailed Navigation, click Advisee<br>Record                                          |                                     |                                                                 |                                                 | Advising<br>Detailed I<br>Advise<br>Advise<br>Historic<br>Unoffic<br>C Regi                                                                                                    | g Services Ove<br>Navigation<br>n <del>g Corvices Ov</del> ervia<br>e Record<br>and Course Changes<br>cial Transcript<br>stration                                                                                                    | ew                                                                                                    |                                                                                                    |                                                                                                    |                                                                                                    |
| Click the <b>myAdvisees</b> tab and a list of the students you advise will be displayed. |                                     |                                                                 |                                                 |                                                                                                    |                                                                                                    |                                                                                                    |                                                                                                    |                                                                                                    |                                                                                                    |
| Stops / Holds                                                                            | Schedule A                          | ddress Docu                                                     | iments Progra                                   | am of Study Ant                                                                                                    | icipated Graduat                                                                                                    | ion Date 🔶 Window                                                                                                    | vs / Events / myAd                                                                                                    | lvisees                                                                                                    |                                                                                                    |
| Name                                                                                     | Username                            | DOB                                                             | Student #                                       |                                                                                                    |                                                                                                    | Hold                                                                                                    |                                                                                                    |                                                                                                    |                                                                                                    |
| Pitt, Nylle<br>Pitt, Derek Henry                                                         |                                     | 4/15/1987                                                       | 10037716                                        | Data Privacy War                                                                                                    | ning (FERPA)                                                                                                    |                                                                                                    |                                                                                                    |                                                                                                    |                                                                                                    |
| THIS STORE INTEL                                                                         |                                     |                                                                 |                                                 | Lata                                                                                                    |                                                                                                    | Lif                                                                                                    | t                                                                                                    |                                                                                                    |                                                                                                    |

2

## Quick Reference Card – Student Lifecycle Management

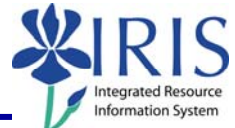

| Students with holds will display a red box in the <b>Hold</b> column       |                                                 |                                              |                                                  |                              |                                   |                                       |          |
|----------------------------------------------------------------------------|-------------------------------------------------|----------------------------------------------|--------------------------------------------------|------------------------------|-----------------------------------|---------------------------------------|----------|
|                                                                            |                                                 | 5 Will di.                                   | spiay a i                                        |                              |                                   |                                       |          |
| Stops / Holds /<br>Name<br>Pitt. Kylie_<br>Pitt. Derek Henry               | Schedule A<br>Username                          | ddress Docu<br>DOB<br>7/18/1980<br>4/15/1987 | ments Progr<br>Student #<br>10037716<br>10037714 | am of Study Ant              | icipated Graduation               | Hold                                  | Advisees |
| Students without holds will display a green box in the <b>Hold</b> column. |                                                 |                                              |                                                  |                              |                                   |                                       |          |
| Stops / Holds                                                              | Schedule A                                      | ddress Docu                                  | ments Progr                                      | am of Study Ant              | icipated Graduatio                | on Date / Windows / Events / myA      | Advisees |
| Name<br><u>Pitt, Kylie</u><br><u>Pitt, Derek Henry</u>                     | Username                                        | DOB<br>7/18/1980<br>4/15/1987                | Student #<br>10037716<br>10037714                | Data Privacy War             | ning (FERPA)                      | Lift                                  |          |
| To lift the                                                                | hold, clic                                      | ck in the                                    | red box                                          | (                            | Student #<br>10037716<br>10037714 | Data Privacy Warning (FERPA)          | Hold     |
| Click Lift                                                                 |                                                 |                                              |                                                  |                              |                                   |                                       |          |
| Note: To I<br>students, y<br>box to sele<br>to lift the h                  | ift the he<br>you may<br>ect and t<br>nold as a | old on a<br>click m<br>hen clicl<br>group.   | series o<br>ore than<br>< the lift               | f<br>one red<br>button       | Student #<br>10037716<br>10037714 | Data Privacy Warning (FERPA)          | Hold     |
| Once an Advisor hold has lifted, the red box becomes green.                |                                                 |                                              | Student #<br>10037716<br>10037714                | Data Privacy Warning (FERPA) | Hold                              |                                       |          |
| Signing Off the Portal                                                     |                                                 |                                              |                                                  |                              |                                   |                                       |          |
| To exit the upper-righ                                                     | e portal,<br>t corner                           | click on<br>of the p                         | Sign Of                                          | f in the<br>een              |                                   | h ▼ → Page ▼ () Tools ▼ <sup>20</sup> |          |